## > Job Aid: View CCF Budget and Expenditures in MiSACWIS

CCF budget forms and expenditure reports are viewed on the **CCF Forms** tab in MiSACWIS. This job aid will take you through the steps to view a CCF budget and/or expenditure.

- 1. From the Home screen, click the Child Care Fund tab.
- 2. Click the CCF Forms secondary tab.
- 3. The organization of the user will prefill in the **Organization** box.
- 4. From the **Fiscal Year** list, select the fiscal year for which you want to view the CCF budget and/or expenditures.

| Home          | Intake             | Case         | Provider | Financial | Adn       | ninistration | Child Care Fund |  |
|---------------|--------------------|--------------|----------|-----------|-----------|--------------|-----------------|--|
|               |                    |              | CCF      | Home      | CCF Forms | CCF Reports  | CCF Contacts    |  |
| Filter Criter | ia<br>Iosco County | <b>v</b>     |          |           |           |              |                 |  |
| Fiscal Year:  |                    |              |          |           |           |              |                 |  |
| Please selec  | t a county and     | fiscal year. | ž.       |           |           |              |                 |  |

- 5. Scroll down to view or edit the item(s) in focus.
- 6. Click select to view an item.

| Program Component Request (DHS-2094) |                                                      |               |                 |                     |              |                        |  |  |  |  |  |
|--------------------------------------|------------------------------------------------------|---------------|-----------------|---------------------|--------------|------------------------|--|--|--|--|--|
|                                      | Service Component                                    | Admin<br>Unit | Туре            | Component<br>Status | Total        | Modified Date          |  |  |  |  |  |
| select<br>amend<br>report            | Parent Coach-AY2019                                  | MDHHS         | In-Home<br>Care | Continued           | \$30,999.75  | 01/24/2019<br>06:10 AM |  |  |  |  |  |
| select<br>amend<br>report            | Youth and Family Support                             | MDHHS         | In-Home<br>Care | Terminated          | \$0.00       | 10/08/2018<br>10:55 AM |  |  |  |  |  |
| select<br>amend<br>report            | Intensive Home and Community-<br>based Services 2018 | Court         | In-Home<br>Care | Continued           | \$311,822.00 | 10/08/2018<br>10:53 AM |  |  |  |  |  |

7. Click **Cancel** or **Close** to return to the CCF Forms screen.

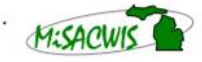

Michigan Statewide Automated Child Welfare Information System